#### **Federal Workers' Compensation**

#### **Medical Billing Information**

The individual you are treating is a federal employee. A Federal Workers' Compensation Claim for injury is/will be filed and claim # provided by the employee.

- Bills should be submitted electronically through the Medical Bill Processing Portal (see below) ٠
- ٠ Client Network Services Inc (CNSI) is the medical authorization and bill processing company for OWCP
- The employing agency offers light duty

Medical:

Pharmacy:

• This card is provided for informational purposes only, it is not a guarantee of payment

Submit Medical Bills / Documentation / Correspondence To:

(844) 493-1966

(866) 664-5581

**Medical Bill Processing Portal:** https://owcpmed.dol.gov **Pharmacy Inquiries:** https://owcprx.dol.gov

Phone

Fax

Prior Authorization: Provider Enrollment:

(800) 215-4901

(888) 444-5335

| Federal Workers' Compensation                                                                                                    |                            |                            |  |
|----------------------------------------------------------------------------------------------------|----------------------------|----------------------------|--|
| Medical Billing Information                                                                                                    |                            |                            |  |
| Mailing Addresses for Department of Labor, OWCP/DFEC:                                                                                                    |                            |                            |  |
| General Correspondence                                                                                                    | General Bills              | Provider Enrollment        |  |
| PO Box 34090                                                                                                    | PO Box 34450               | PO Box 34690               |  |
| San Antonio, TX 78265-4090                                                                                                    | San Antonio, TX 78265-4450 | San Antonio, TX 78265-4690 |  |
| Provider Checklist:                                                                                                    |                            |                            |  |
| <ul> <li>Provider is enrolled in Medical Bill Processing Portal with Provider Number</li> <li>Treating Physician is a "Doctor" as defined by FECA</li> <li>FECA 9-digit claim # &amp; Provider # on medical bills and documentation included</li> <li>Bills submitted using the accepted condition (ICD9 / ICD10)</li> <li>All medical documentation must be submitted to Department of Labor/OWCP</li> </ul> |                            |                            |  |
| <ul> <li>Prior Authorization requested (as needed)</li> <li>Provided Work Restrictions / Light Duty Letter</li> </ul>                                                                                                    |                            |                            |  |
| Employer Contact Information: (For general claim inquiries)                                                                                                    |                            |                            |  |
| National Guard Federal Workers Compensation Specialist                                                                                                    |                            |                            |  |
| Name: Paul C. Daniels                                                                                                    | Phor                       | e: (602) 629-4818          |  |
| Email: paul.c.daniels1.civ@army.mil                                                                                                    |                            |                            |  |
|                                                                                                    |                            | Updated 6/3/2020           |  |

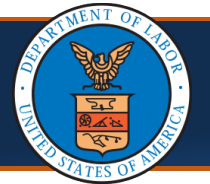

# Medical Providers: First Steps to Online Billing Quick Reference Guide

## **Benefits of Online Billing**

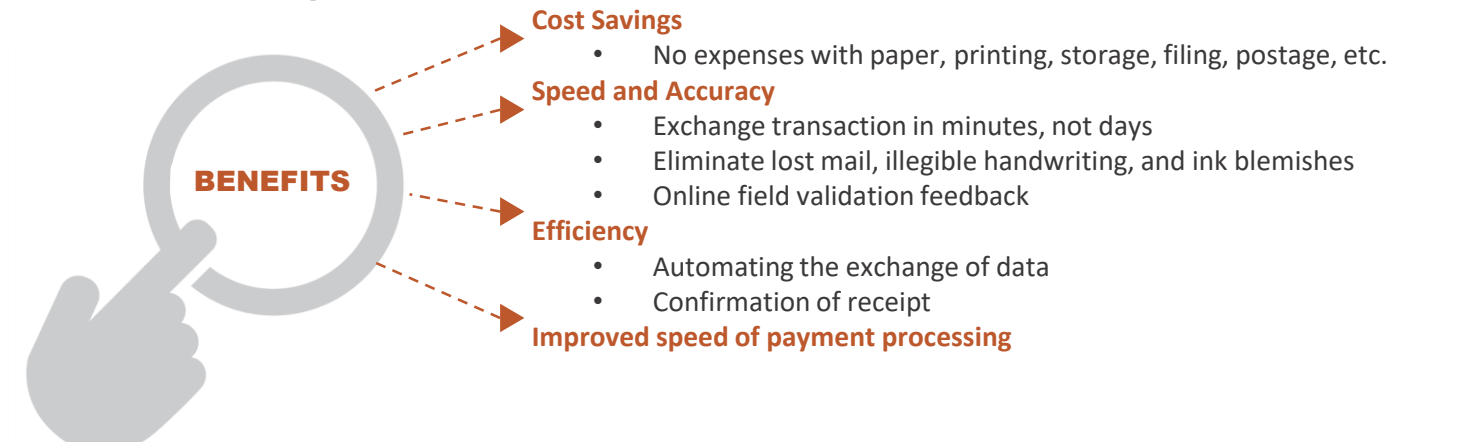

## Ways to Submit Bills Online

Within the Provider Portal, you can perform a number of tasks, including bill submission. There are multiple ways to submit bills via the Provider Portal (Direct data entry and uploading EDI Batch files), as well as electronically through a Secured FTP folder.

### DIRECT DATA ENTRY

- 1. Login to the Provider Portal.
- Select On-line Bills Entry hyperlink to enter bills directly in the System from the provider portal.
- 3. Select the appropriate bill type.
- Complete the required fields of the bill and submit.
   Note: Supporting documents <u>can be</u> attached using this method.

### EDI BATCH SUBMISSION

- 1. Login to the Provider Portal
- 2. Select **Submit HIPAA Batch Transaction** hyperlink to submit EDI batch files.
- 3. Select the "Upload" button.
- Choose the .dat file to upload.
   Note: Allows a maximum file size of 50 MB. Supporting documents <u>cannot be</u> attached using this method.

### USING SFTP

- 1. Login to the Provider Portal
- Select the SFTP User Details hyperlink to open the SFTP User Details \_\_\_\_\_\_ screen.
- 3. Click on the "Create SFTP User" button to create an SFTP user.
- 4. Create a password that follows the password policy.
- 5. Confirm the password.
- 6. Select the "OK" button.
- Save the User Login ID shown on the screen as you will need this along with a password (created in step 4) to log into the SFTP server located at sftp://mft.wcmbp.com.

**Note:** This requires the use of an SFTP client (ex. WinSCP). It's <u>recommended</u> to limit the file size to less than 100 MB using this method. Supporting documents <u>can be</u> attached using this method.

|           | Bills                                                                                                    |
|-----------|----------------------------------------------------------------------------------------------------|
|           | Bill Inquiry<br>View Payment<br>Bill Adjustment/Void<br>On-line Bills Entry<br>Resubmit Denied/Voided Bill<br>Retrieve Saved Bills<br>Manage Templates<br>Create Bills from Saved Templates |
|           | Claimant 🗸                                                                                                    |
| <u>be</u> | Eligibility Inquiry                                                                                                    |
|           | Authorization 🗸                                                                                                    |
|           | On-line Authorization Submission                                                                                                    |
| ר         | Provider 🗸                                                                                                    |
|           | Maintain Provider Information                                                                                                    |
|           | HIPAA 🗸                                                                                                    |
| Ľ         | <ul> <li>Submit HIPAA Batch Transaction<br/>Retrieve HIPAA Batch Responses</li> <li>SFTP User Details</li> </ul>                                                                            |
|           |                                                                                                    |

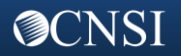